# Submitting Payments in Pay.gov

## FAQ ID 19390 Reference

## **Pay.gov Assistance**

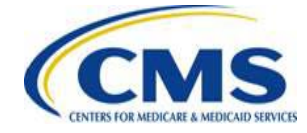

# Submitting Payment in Pay.gov

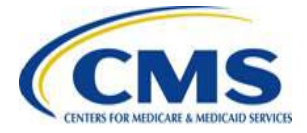

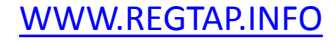

## Pay.gov

- Pay.gov is the portal to access the CMS Health Insurance Exchange and Premium Stabilization Programs Payment Form, which allows for the submission of payments for Exchange-related charges.
- The CMS Health Insurance Exchange and Premium Stabilization Programs Payment Form (Exchange Payment Form) is accessible directly through Pay.gov.
- Access Pay.gov at <a href="https://pay.gov/public/home">https://pay.gov/public/home</a>

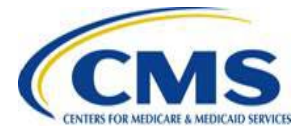

## Pay.gov (continued)

- Issuers may use the following link, <u>https://www.pay.gov/WebHelp/HTML/about.html</u>, for additional assistance using Pay.gov.
- Additionally, Issuers may access this link by clicking "Online Help" from anywhere within Pay.gov. If an issuer needs additional help making payment via the Pay.gov Form, they should first contact Pay.gov to see if the issue is related to a system error. Note: If the issue is related to a system error, only Pay.gov can assist.
- If the issue is not a system error, the issuer should refer back to the training slides and job aids posted on REGTAP. If the issuer still needs assistance after reviewing the materials, the issuer should contact CMS at <u>CCIIOInvoices@cms.hhs.gov</u>.

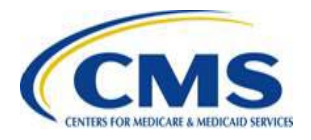

# **Registering in Pay.gov**

- CMS is implementing a streamlined approach to complete the CMS Health Insurance and Premium Stabilization Programs Payment Submission process through Pay.gov.
- Issuers should create a Pay.gov account before completing the CMS Health Insurance and Premium Stabilization Programs Payment Form, or "Payment Form."

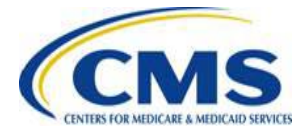

- Registration information is used to create a user profile containing both user data and the user's company data – some of this data is used to pre-populate the form:
  - Primary Contact for Submission: User's name, e-mail, and phone number within the Pay.gov profile will pre-populate the form as 'Contact 1 for Submission'
    - NOTE: Issuers will have the option to supply a secondary contact within the Payment Form, though a secondary contact is not required to complete the process
  - Company Name: The legal business name (LBN) within the Pay.gov profile will pre-populate the Form as "Legal Business Name (LBN)" associated with the organization's Federal Tax Identification Number (TIN)
  - Billing Address: The company address within the Pay.gov profile will prepopulate the form as "Billing Address"

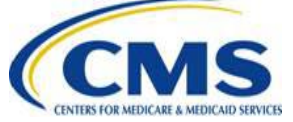

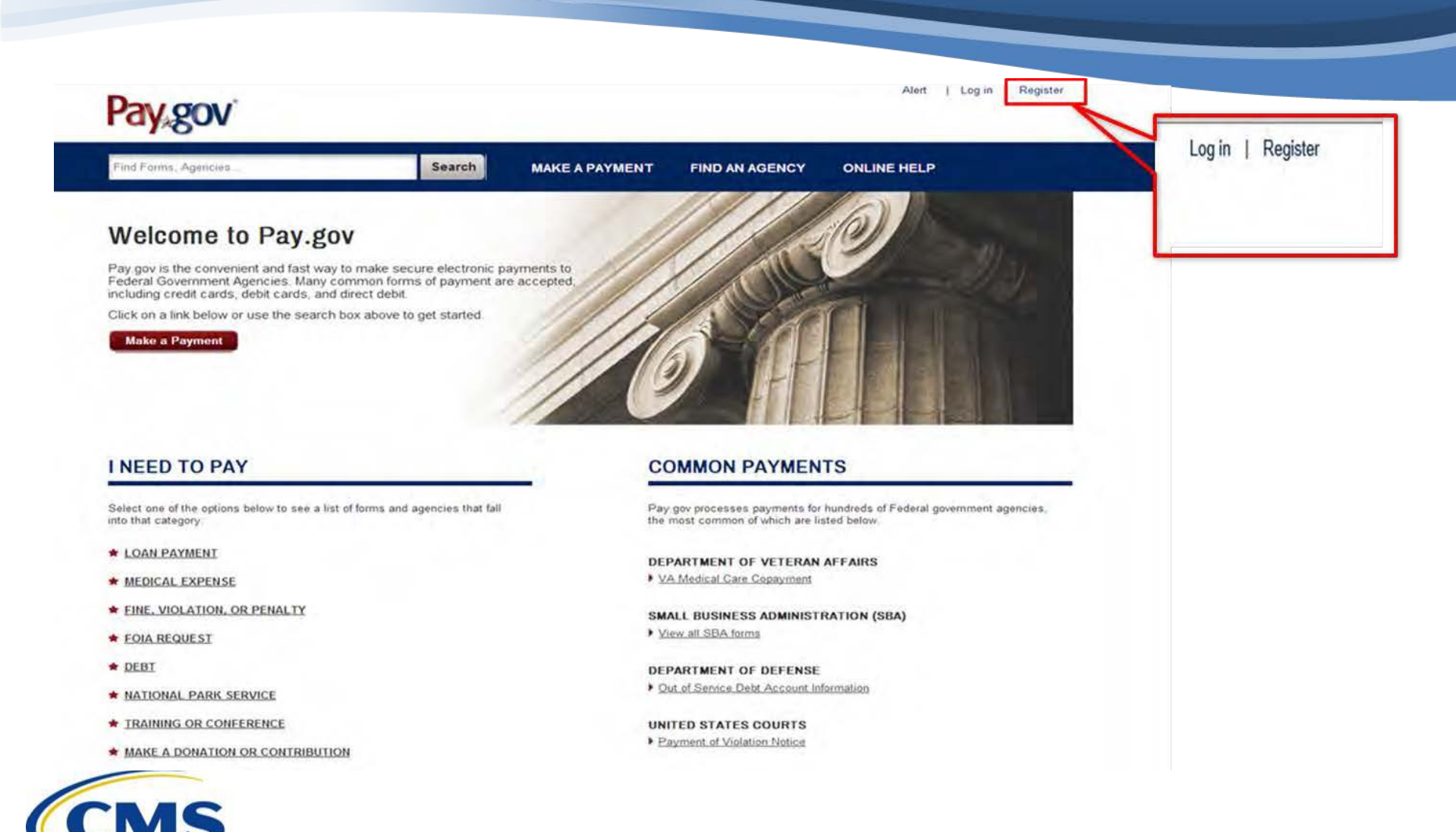

#### Register for a Pay.gov Account

Please enter the following information to create your account. After you have provided all the necessary data, please click the Register Account button. You will then be redirected to the Log in page where you will log in to gain access to Pay.gov. Required fields are marked with an \*.

| * First Name            | * Address          |      |                                |
|-------------------------|--------------------|------|--------------------------------|
| ARDX                    | 7500 Security Blvd |      |                                |
| * Last Name             | Address 2          |      |                                |
| User 1                  | Address 2          |      |                                |
| * Username              | * City             |      |                                |
| ardxuser2               | Baltimore          |      | 1. In order to register in     |
| * Email Address         | * Country          |      | Pay.gov, users must first fill |
| ardxuser2@gmail.com     | United States      | Y    | out account user               |
| * Confirm Email Address | * State/Province   |      | information                    |
| ardxuser2@gmail.com     | Maryland           | ~    |                                |
| * Password              | * ZIP/Postal Code  |      |                                |
| ******                  | 21240              |      |                                |
| * Confirm Password      | * Phone Number     | 5.00 |                                |
| *********               | 757-222-1234       |      |                                |

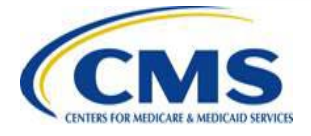

| Choose Secret Question                                                                   | V   |
|------------------------------------------------------------------------------------------|-----|
|                                                                                          | _   |
| * Secret Answer                                                                          |     |
| Secret Answer                                                                            |     |
| * Confirm Secret Answer                                                                  |     |
| Confirm Secret Answer                                                                    |     |
| Customer Service to verify your identity. Only lette<br>numbers, and spaces are allowed. | rs, |
| Choose Shared Challenge Question                                                         | ~   |
|                                                                                          |     |
| * Shared Challenge Answer                                                                |     |

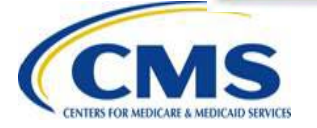

2. Users must choose a secret question and answer in order to reset password information

2a. Users must then choose a shared challenge question. A shared challenge question allows Pay.gov to verify user identities

#### **Rules of Behavior**

#### PAY.GOV INFORMATION AND USER RESPONSIBILITY STATEMENT

#### USER RESPONSIBILITIES:

Once assigned a Username and password, you agree to be responsible for the consequences that result from the disclosure or use of the password. To avoid compromising the password, you agree that you will:

" Not make the password known to anyone or put it in written form unsecured

#### View and Print Rules of Behavior

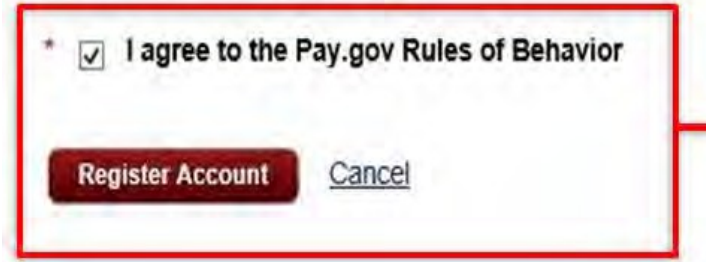

3. Users must agree to Pay.gov Rules of behavior and then click "Register Account"

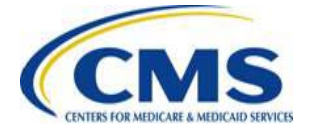

## Submitting Payment in Pay.gov

Access the Exchange Payment Form directly from the Pay.gov website: <u>https://pay.gov/public/home</u>

### Welcome to Pay.gov

Pay.gov is the convenient and fast way to make secure electronic payments to Federal Government Agencies. Many common forms of payment are accepted, including credit cards, debit cards, and direct debit.

Click on a link below or use the search box above to get started.

Make a Payment

1. In order to access the Pay.gov forms, users must click the "Make a Payment" button

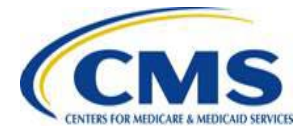

| -                   | 1        | Connet | 1 |
|---------------------|----------|--------|---|
| Please enter search | criteria | Search |   |

2a. Users can search by form, "CMS Health Insurance and Premium Stabilization Programs Payment Form"

#### OR

2b. Users can click "Click here to view a listing of all agencies" to search by Agency

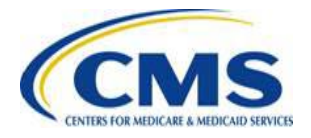

Click here to view a listing of all agencies

#### Find an Agency

Below is a list of all agencies that accept payments on Pay.gov. Many of the agencies listed support online public forms, which are web pages where you type in information about yourself and the payment. Clicking on the agency name below will take you to a list of public forms for the chosen agency.

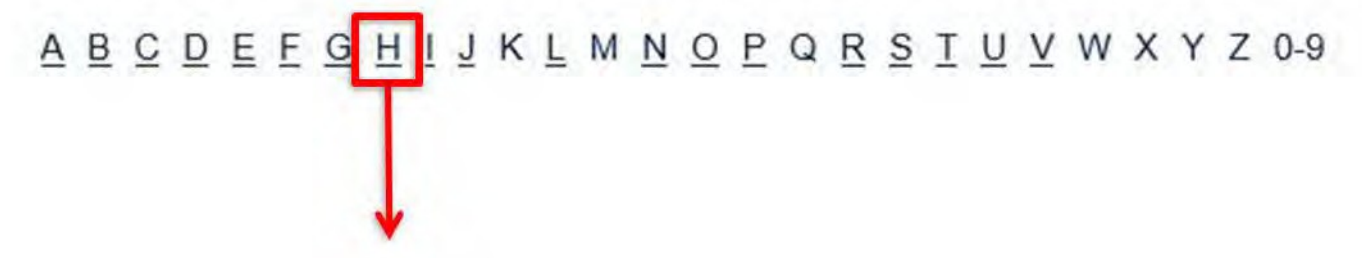

3. If users choose to search by agency, Issuers must select "H" from the A-Z Index

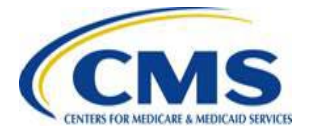

Health and Human Services (HHS) Program Support Center

Health and Human Services (HHS) Program Support Center HQ

Health and Human Services (HHS) Program Support Center SSC

Health and Human Services (HHS): Centers for Disease Control

Health and Human Services (HHS): Centers for Medicare & Medicaid Services (CMS)

4. Users must click the "Health and Human Services (HHS): Centers for Medicare & Medicaid Services (CMS)" link

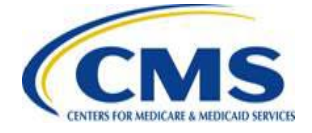

#### CMS Health Insurance Marketplace and Premium Stabilization Programs Payment Form

Please use this form to pay amounts owed related to the Health Insurance Marketplace and Premium Stabilization Programs. Form Number: HHSCIIO | OMB Number: 0938-1187

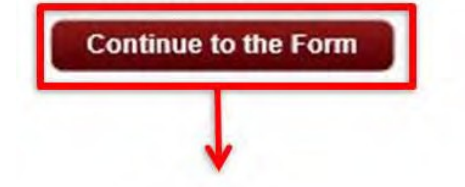

5. Users must click the "Continue to the Form" link under "CMS Health Insurance and Premium Stabilization Programs Payment Form"

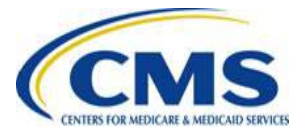

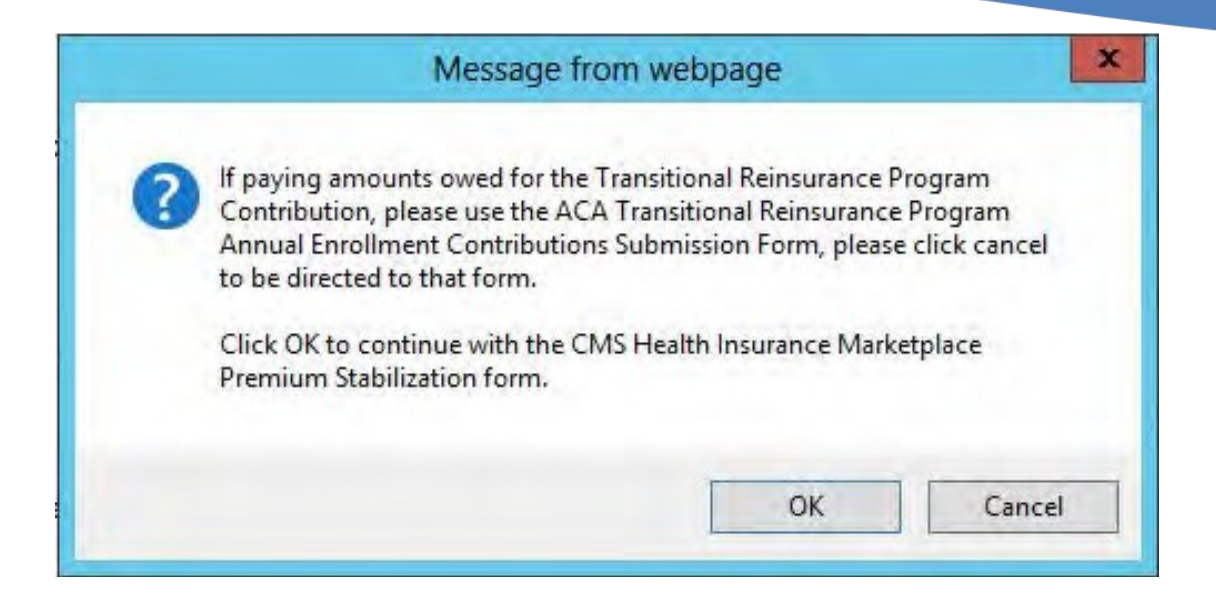

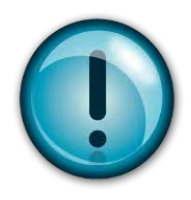

Users must click "OK" in order to be directed to the Payment Form. Issuers may click "Cancel" to be redirected to the Transitional Reinsurance forms

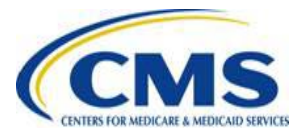

# CMS Health Insurance Exchange and Premium Stabilization Programs Payment Form

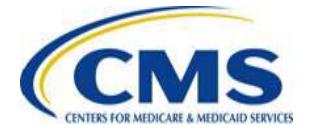

# CMS Health Insurance Exchange and Premium Stabilization Programs Payment Form

The CMS Health Insurance Exchange and Premium Stabilization Programs Payment Form contains four (4) sections:

- 1. Company Information
- 2. Contact Information
- 3. Program Information
- 4. Invoice Information

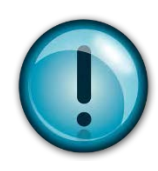

Users must complete all four (4) sections in order to submit payment. All fields marked with an asterisk (\*) are required

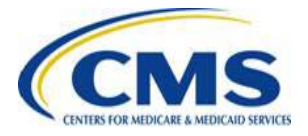

## CMS Health Insurance Exchange and Premium Stabilization Programs Payment Form (continued)

- Data elements provided in the header of the Invoice are necessary to complete the CMS Health Insurance Exchange and Premium Stabilization Programs Payment Form
- Multiple payments cannot be combined on one (1) form and must be submitted on separate forms

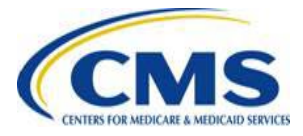

### CMS Health Insurance Exchange and Premium Stabilization Programs Payment Form (continued)

| Company Information:           |                                                                        |   |
|--------------------------------|------------------------------------------------------------------------|---|
| * Address                      |                                                                        |   |
| * City                         |                                                                        |   |
| * State                        | ×                                                                      |   |
| * Zip Code                     |                                                                        |   |
| Primary Contact Information:   |                                                                        |   |
| * Name First                   | * Name Last                                                            |   |
| * Phone                        | Ext: *Email                                                            |   |
| Secondary Contact Information: |                                                                        |   |
| Name First                     | Name Last                                                              |   |
| Phone                          | Ext: Email                                                             |   |
| Program Information:           |                                                                        |   |
| * Progra                       | n Type                                                                 | 1 |
|                                | Advanced Premium Tax Credit Program<br>Cost Sharing Reductions Program |   |
|                                | Federally Facilitated Marketplace User Fee Program                     |   |
|                                | Risk Adjustment Charges                                                |   |
|                                | Risk Corridor Charges and Payments                                     |   |
|                                | User Fees for Risk Adjustment                                          |   |

Users should enter Company Information including Company Name, Address, City, State and Zip Code.

Users should enter Primary Contact Information and Secondary Contact information including First and Last Name, Phone Number, Extension and Email.

Users should select the applicable program type (e.g., Exchange Program, UF, Reinsurance Payment Overpayments, Risk Adjustment Charges).

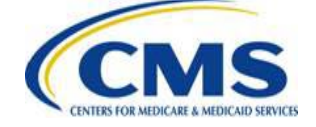

## CMS Health Insurance Exchange and Premium Stabilization Programs Payment Form (continued)

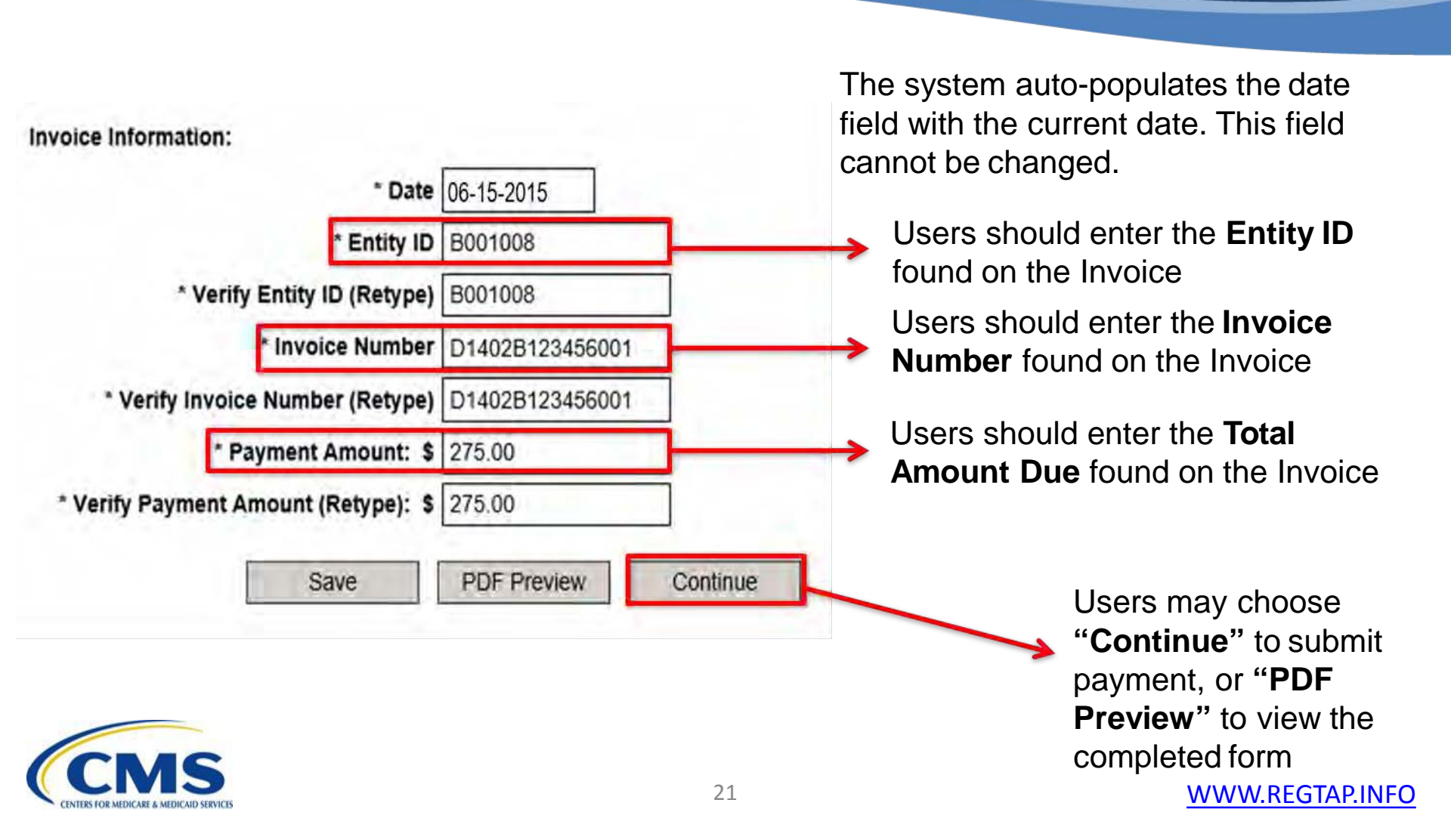

## **Enter Payment Information Screen**

| Science rou begin i complete Agency round            | Enter Payment Info                                                                                                    | 3 Review & Submit     | 4 Confirmation |
|------------------------------------------------------|----------------------------------------------------------------------------------------------------|-----------------------|----------------|
| Please provide the payment information be            | low. Required fields a                                                                                                    | re marked with an * . |                |
|                                                      |                                                                                                    |                       |                |
| Payment Amount:                                      | 1 1 1 1 1 1 1 1 1 1 1 1 1 1 1 1 1 1 1                                                                                                    |                       |                |
| \$275.00                                             |                                                                                                    | (m) (m)               |                |
| Payment Date (mm/dd/yyyy)                            |                                                                                                    |                       | and an         |
| 8/15/2016                                            |                                                                                                    |                       | -              |
|                                                      | 2                                                                                                    |                       |                |
| Account Holder Name                                  | -                                                                                                    |                       |                |
| ARDX User1                                           |                                                                                                    | 1                     |                |
| I want to enter a new account                        |                                                                                                    |                       |                |
| And A March 1997                                     |                                                                                                    |                       |                |
| Routing Number                                       | Transfer and Transfer and Trans |                       |                |
| Routing Number                                       |                                                                                                    |                       |                |
|                                                      |                                                                                                    |                       |                |
| * Account Number                                     |                                                                                                    |                       |                |
| * Account Number<br>Account Number                   |                                                                                                    |                       |                |
| Account Number Account Number Confirm Account Number |                                                                                                    |                       |                |

Users should confirm Payment amount before submitting payment to Pay.gov

Users may enter Payment information by selecting "I want to enter a new account." Users will be prompted to enter Bank Account Routing and Account Numbers

# Enter Payment Information Screen (continued)

COMPANY NAME FEPSCustomer1

ENTITY ID B001008

INVOICE NUMBER D1402B123456001

PROGRAM TYPE User Fees for Risk Adjustment

ADDRESS 7500 Security Blvd

CITY, STATE ZIP Baltimore, Virginia - VA 21240

CONTACT NAME LAST User1

CONTACT NAME FIRST ARDX

CONTACT PHONE 757-222-1234

CONTACT EMAIL ardxuser1@gmail.com

Previous

Return to Form Cancel

Once payment information has been entered and confirmed, Users should click "Review and Submit Payment" button

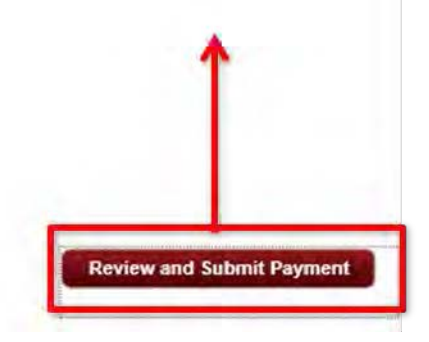

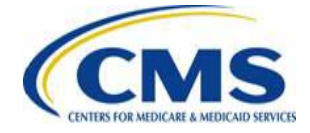

## Pay.gov: Helpful Hints

#### Issuers should:

- Change the payment date if the issuer does not want to make payment on the next business day (the payment date will default to the next business day unless updated)
- Not click twice on the "Review and Submit Payment" button This will result in an overpayment
- Not click browser "back" button when submitting payment
- Not wait to submit payment until the date the payment is due

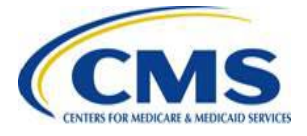

## **Review and Submit Screen**

Before You Begin 1 Con

1 Complete Agency Form 2 Enter Payment Info

Review & Submit 4 Confirmation

Please review the payment information below. Required fields are marked with an \*

#### Payment Information

Payment Type: Bank account (ACH) Payment Amount: \$275.00 Payment Date: 06/15/2015 COMPANY NAME: FEPSCustomer1 ENTITY ID: B001008 INVOICE NUMBER: D1402B123456001 PROGRAM TYPE: User Fees for Risk Adjustment ADDRESS: 7500 Security Blvd CITY, STATE ZIP: Baltimore, Virginia - VA 21240 CONTACT NAME LAST: User1 CONTACT\_NAME\_FIRST: ARDX CONTACT PHONE: 757-222-1234 CONTACT EMAIL: ardxuser1@gmail.com Account Information Account Holder Name: ARDX User1 Routing Number: 122105278

Account Number: \*\*\*\*\*\*\*\*99999

I would like to receive an email confirmation of this transaction.

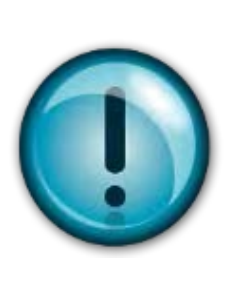

Users should review and confirm payment information before submission

In order to receive confirmation emails, issuers must select the "I would like to receive an email confirmation of this transaction"

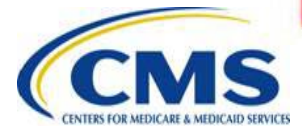

## Review and Submit Screen (continued)

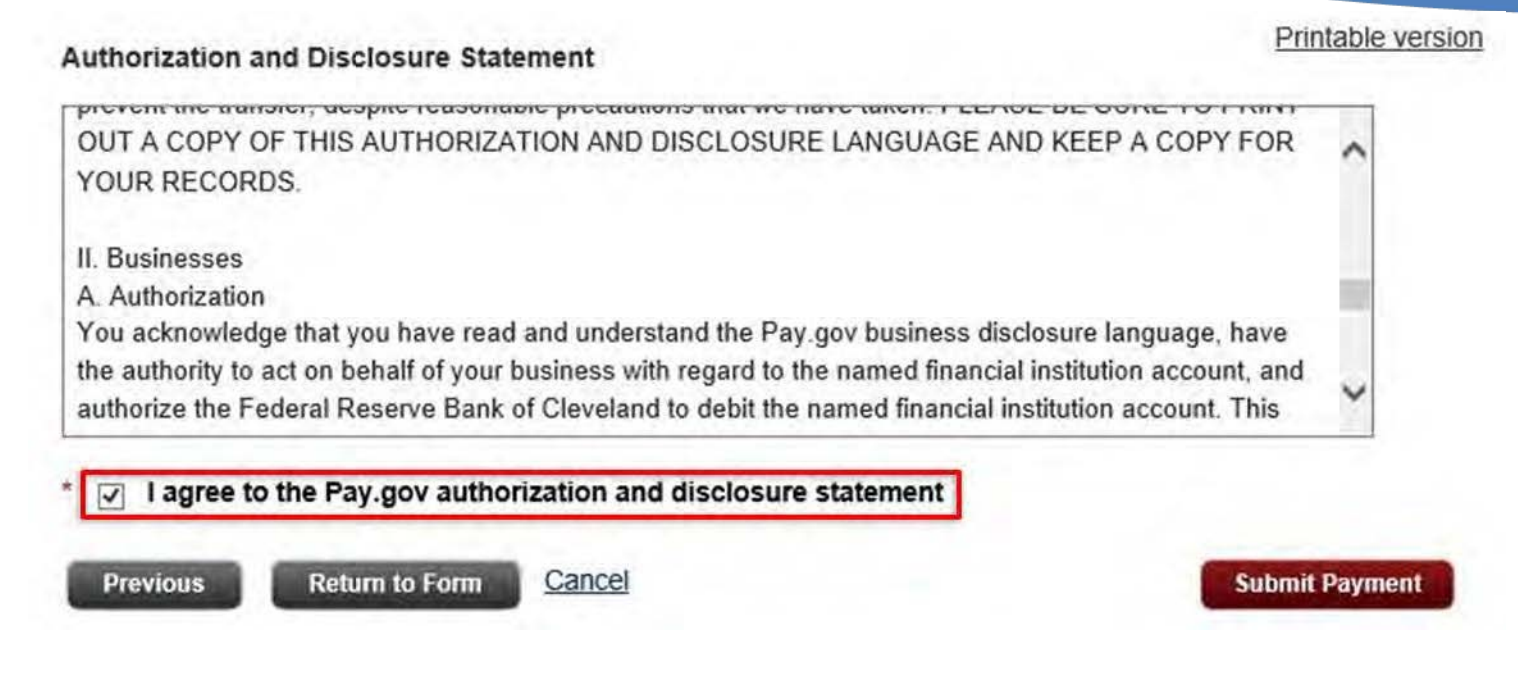

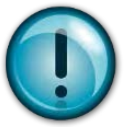

Users should click the box above to agree with the Authorization and Disclosure Statement before clicking "Submit Payment"

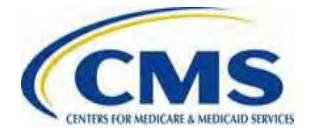

## **Pay.gov Payment Confirmation**

Before You Begin 1 Complete Agency Form

2 Enter Payment Info 3 Review & Submit

A Confirmation

#### Payment Confirmation

#### Your payment is complete

Pay.gov Tracking ID: 3FOVKJ70

Agency Tracking ID: 120024734090

Form Name: CMS Health Insurance Marketplace and Premium Stabilization Programs Payment Form

Application Name: CMS Health Insurance Marketplace and Premium Stabilization Programs

#### Payment Information

Payment Type: Bank account (ACH) Payment Amount: \$275.00 Transaction Date: 06/11/2015 03:20:08 PM EDT Payment Date: 06/15/2015 COMPANY NAME: FEPSCustomer1 ENTITY ID: B001008 INVOICE NUMBER: D1402B123456001 PROGRAM TYPE: User Fees for Risk Adjustment ADDRESS: 7500 Security Blvd CITY, STATE ZIP: Baltimore, Virginia - VA 21240 CONTACT NAME LAST: User1 CONTACT NAME FIRST: ARDX CONTACT PHONE: 757-222-1234 CONTACT EMAIL: ardxuser1@gmail.com Account Information Account Holder Name: ARDX User1

Routing Number: 122105278 Account Number: \*\*\*\*\*\*\*\*\*99999

#### Email Confirmation Receipt

Confirmation Receipts have been emailed to: ardxuser1@gmail.com Once users have submitted their payment form, and then reviewed and confirmed payment information, this confirmation screen will appear

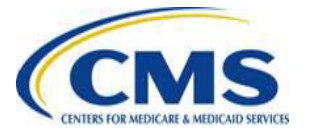

## Pay.gov Payment Confirmation Email

Your payment has been submitted to Pay.gov and the details are below. If you chose the option to receive payment reminders in your user profile and this is a deferred or recurring payment, you will receive a reminder email several days before the payment is processed. You may change your payment reminder preferences and email address in your user profile at any time.

If you wish to cancel this transaction, log in to your account at https://ga.pay.gov/ and choose the Pending tab of the Payment Activity page. If you have any questions regarding this payment, please contact Exchange Operations Center at (855) 287-1515 or CMS FEPS@cms.hts.gov.

Application Name: CMS Health Insurance Marketplace and Premium Stabilization Programs Pay.gov Tracking ID: 3FOVKJ7O Agency Tracking ID: 120024734090

Account Holder Name: ARDX User1 Transaction Type: ACH Debit Transaction Amount: \$275.00 Payment Date: 06/15/2015 Account Type: Business Checking Routing Number: 122105278 Account Number: 122105278

Transaction Date: 06/11/2015 03:20:08 PM EDT Total Payments Scheduled: 1 Frequency: OneTime

COMPANY NAME: FEPSCustomer1 ENTITY ID: B001008 INVOICE NUMBER: D1402B123458001 PROGRAM TYPE: User Fees for Risk Adjustment ADDRESS: 7500 Security Blvd CITY, STATE ZIP: Baltimore, Virginia - VA 21240 CONTACT NAME LAST: User1 CONTACT NAME FIRST: ARDX CONTACT PHONE: 757-222-1234 CONTACT PHONE: 757-222-1234

THIS IS AN AUTOMATED MESSAGE. PLEASE DO NOT REPLY.

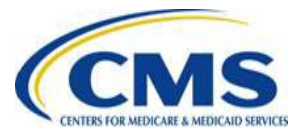

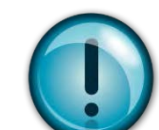

Issuers should keep the payment confirmation email pictured above as proof of payment

## Pay.gov: Helpful Hints

Issuers should:

- Submit payment as early as possible
- Register in Pay.gov so a record of all completed transactions will exist within the Pay.gov account in the Payment Activity section under "MyAccount"
- Utilize the Invoice to complete the Payment Form
- Retain the confirmation email transmitted once payment is submitted

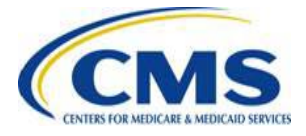

## Help Desk Assistance

- Issuers may send questions related to Initial Invoice or Intent to Refer Letter to: <u>CCIIOInvoices@cms.hhs.gov</u>
- For Pay.gov customer service, concerns, or technical issues contact:
  - Call: (800) 624-1373 (Toll free, Option #2) or (216) 579-2112 (Option #2)
  - o Email: pay.gov.clev@clev.frb.org

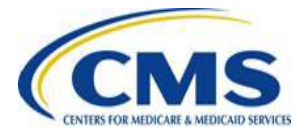